# Niagara Health System

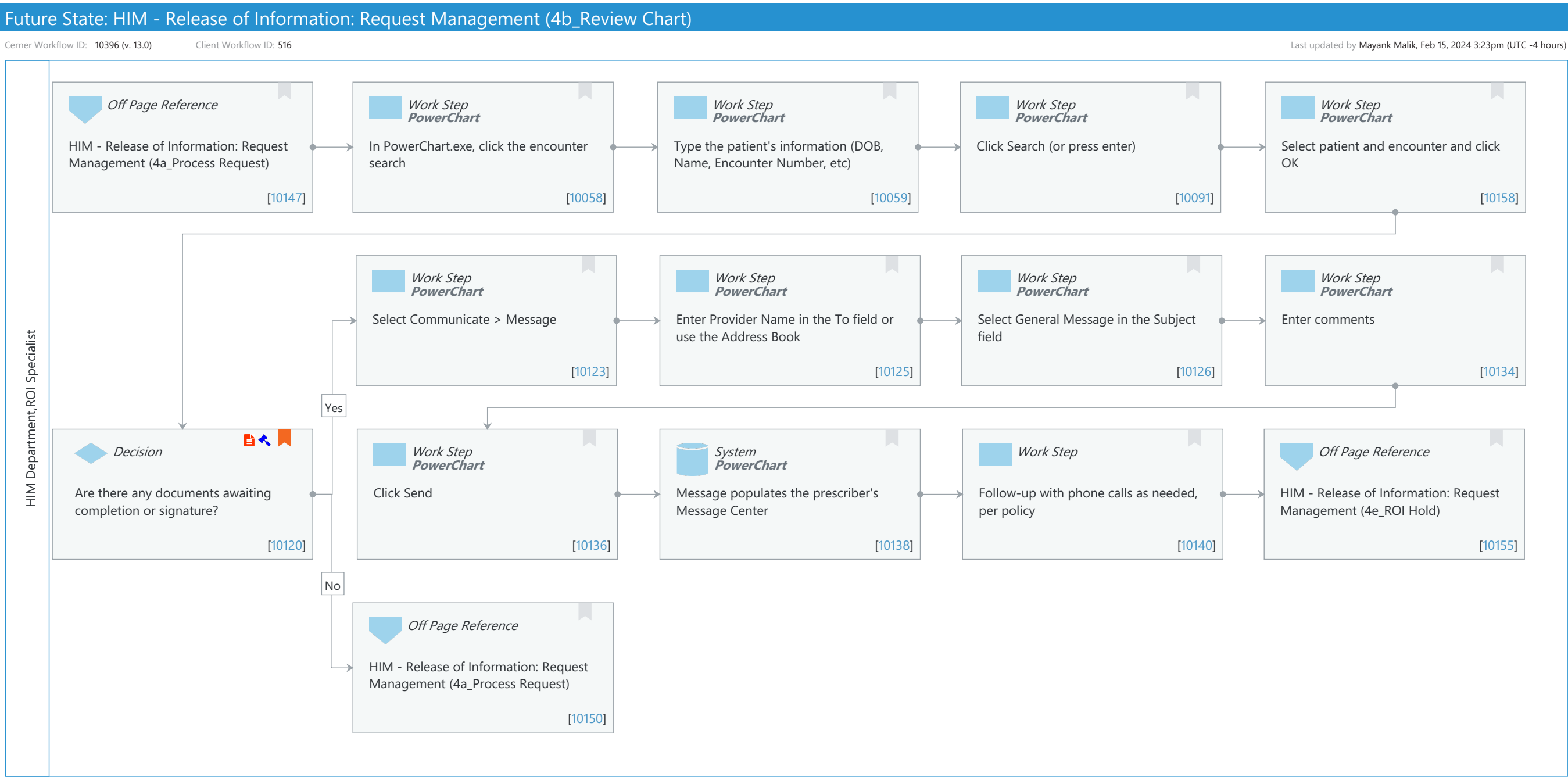

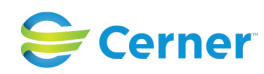

Oct 16, 2024

#### Niagara Health System

Future State: HIM - Release of Information: Request Management (4b\_Review Chart)

Cerner Workflow ID: 10396 (v. 13.0) Client Workflow ID: 516

Last updated by Mayank Malik, Feb 15, 2024 3:23pm (UTC -4 hours)

#### Workflow Details:

Workflow Name: HIM - Release of Information: Request Management (4b\_Review Chart) Workflow State: Future State Workstream: Post-Discharge/Post-Visit Venue: Acute Care **Emergency Medicine** Perioperative **Client Owner:** Cerner Owner: Standard: Yes Related Workflow(s): Tags:

#### **Workflow Summary:**

| Service Line:          |                                                                                  |
|------------------------|----------------------------------------------------------------------------------|
| Related Solution(s):   | Health Information Management                                                    |
| Project Name:          | Niagara Health System:OPT-0297674:NIAG_CD Niagara HIS RFP                        |
| TestBuilder Script(s): |                                                                                  |
| Cerner Workflow ID:    | 10396 (v. 13.0)                                                                  |
| Client Workflow ID:    | 516                                                                              |
| Workflow Notes:        | For the steps to configure and follow the workflow, see Understand               |
|                        | Request Management Workflows.                                                    |
|                        |                                                                                  |
|                        | This workflow provides steps to review the chart prior to processing the release |
|                        | information                                                                      |

request to ensure all necessary documentation is complete. If documents required for the request are not complete, the ROI specialist communicates and follow-ups with the responsible physician.

Introduced By: WS 4 Validated By: WS 6

#### Swim Lane:

Role(s): HIM Department **ROI Specialist [Custom]** Department(s): Health Information Management Security Position(s): HIM - ROI

#### Off Page Reference [10147]

Workflow Link: HIM - Release of Information: Request Management (4a\_Process Request)

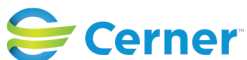

of

Future State: HIM - Release of Information: Request Management (4b\_Review Chart)

Cerner Workflow ID: 10396 (v. 13.0) Client Workflow ID: 516

Last updated by Mayank Malik, Feb 15, 2024 3:23pm (UTC -4 hours)

# Work Step [10058]

Description: In PowerChart.exe, click the encounter search Method: PowerChart

#### Work Step [10059]

Description: Type the patient's information (DOB, Name, Encounter Number, etc) Method: PowerChart

# Work Step [10091]

Description: Click Search (or press enter) Method: PowerChart

### Work Step [10158]

Description: Select patient and encounter and click OK Method: PowerChart

### Work Step [10123]

Description: Select Communicate > Message Method: PowerChart

# Work Step [10125]

Description: Enter Provider Name in the To field or use the Address Book Method: PowerChart

#### Work Step [10126]

Description: Select General Message in the Subject field Method: PowerChart

#### Work Step [10134]

Description: Enter comments Method: PowerChart

# **Decision** [10120]

Description: Are there any documents awaiting completion or signature? Step Impact: Policy/Procedure Regulatory

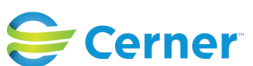

Cerner Workflow ID: 10396 (v. 13.0) Client Workflow ID: 516

Last updated by Mayank Malik, Feb 15, 2024 3:23pm (UTC -4 hours)

Regulatory Details: Health Insurance Portability and Accountability Act (HIPAA) Information Blocking

## Work Step [10136]

Description: Click Send Method: PowerChart

### System [10138]

Description: Message populates the prescriber's Message Center Method: PowerChart

### Work Step [10140]

Description: Follow-up with phone calls as needed, per policy

### Off Page Reference [10155]

Workflow Link: HIM - Release of Information: Request Management (4e\_ROI Hold)

### Off Page Reference [10150]

Workflow Link: HIM - Release of Information: Request Management (4a\_Process Request)

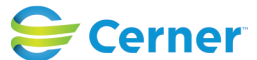